# BSRS Training Certificate Module Manual for TVI/TTIs

### Introduction:

The Training Certificate Module is TESDA's newly developed BSRS component connected with T2MIS module that automates the generation of learners' training certificates. It is developed to assist in the immediate printing of training certificates without the need to hand over the certificates from the TVI/TTI to the Central Office (CO) for the Secretary's signature. It automatically attaches the Secretary's electronic signature (e-sig) to the certificates of the pre-verified TESDA graduates during the process. The process also eliminates the distribution of the Secretary's e-sig file to the Provincial Offices, thus, reducing the risk of misuse and abuse of the Secretary's signature.

The module is also equipped with QR Code. Learners will each have their QR Code that links to their TESDA learner's credentials which is Skills Passport System. The QR Code is generated upon the printing of the certificate.

## Key Features:

- 1.) Auto-generate training certificate
- 2.) Automate attachment of e-signatures
- 3.) Validate enrollees through QR Code

## **Step-by-Step Procedures**

Step 1: Login using your TTI/TVIs credentials in the https://bsrs.tesda.gov.ph/

| FAQ   KNOWLEDGEBASE                                               |
|-------------------------------------------------------------------|
| <b>Eiometric enabled Scholarship Registration System</b><br>v14.7 |
| E-Mail Address                                                    |
| Password 💿                                                        |
| Forgot Your Password?                                             |
| LOC IN                                                            |
| Have no account yet?                                              |
| NEW SCHOLAR / APPLICANT                                           |
| EXISTING SCHOLAR REGISTRATION                                     |

Step 2: Click the "Scholar Certificates" link on the menu dashboard.

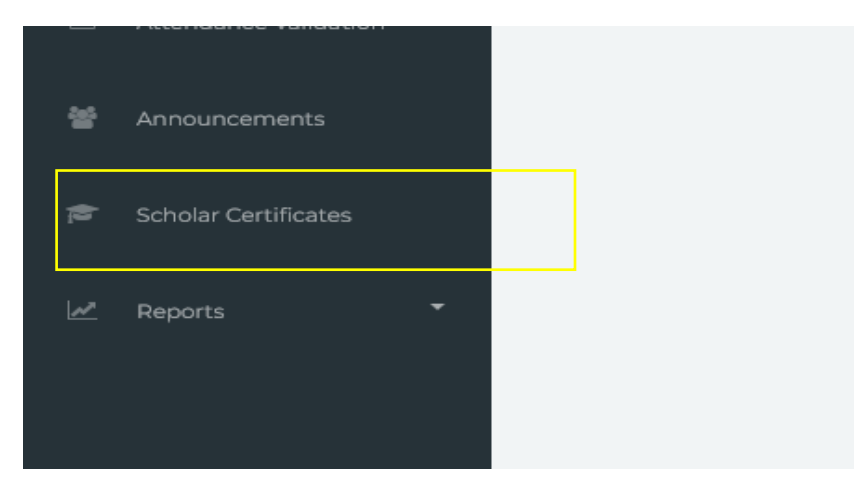

**Step 3**: List of Completed Training Programs of the school will be displayed. Search for the qualification/program and click the "eye" button beside the school list.

| SDA Administrative Region       |                                       |                                        | TESDA Administrative Province  |              |            |            |
|---------------------------------|---------------------------------------|----------------------------------------|--------------------------------|--------------|------------|------------|
| Cordillera Administrative Regio | on (CAR)                              | Ŧ                                      | Benguet                        |              |            |            |
| ompleted Training Programs      |                                       |                                        |                                |              |            |            |
| now 25 ¢ entries                |                                       |                                        |                                |              | Search:    |            |
| IQM CODE                        | * INSTITUTION                         | QUALIFICATION                          |                                | ACTUAL START | ACTUAL END | ACTION     |
| RQM8-2022-TWSP-1411-0010        | NORTHPHIL POLYTECHNIC INSTITUTE, INC. | ELECTRONIC PRODUCTS<br>ELEPROASSANDSER | 5 ASSEMBLY AND SERVICING NC II | 2022-04-24   | 2022-05-27 | ۲          |
|                                 |                                       |                                        |                                |              |            | Previous 1 |

**Step 4**: A prompt will appear showing the "Training Program Details". Click "View Scholar List".

| Training Program Details                                  |
|-----------------------------------------------------------|
| Qualification: ELECTRONIC PRODUCTS ASSEMBLY AND SERVICING |
| Sector: Electrical and Electronics                        |
| Institution: NORTHPHIL POLYTECHNIC INSTITUTE, INC.        |
| RQM Number: RQM8-2022-TWSP-14                             |
| RQM Code: RQM8-2022-TWSP-1411-0010                        |
| RQM ID: 98736                                             |
| Scholarship: Training for Work Scholarship Program (TWSP) |
|                                                           |
| VIEW SCHOLAR LIST CLOSE                                   |
|                                                           |

**Step 5**: The list of Scholars enrolled to the program will be displayed. Only the students with complete documents must be issued with training certificate numbers.

a. For scholars with "Completed" status, the trainer has marked the scholar "Completed" in their grading.

| Scholar Certific<br>Training Program : ELECTRON<br>Institution : NORTHPHIL POLVTT<br>RQM : RQM8-2022-TWSP-14T-001 | ICATES - ELECTRONIC PRODUCTS    | ASSEMBLY AND SEF |                         |                           |
|----------------------------------------------------------------------------------------------------|---------------------------------|------------------|-------------------------|---------------------------|
|                                                                                                    |                                 |                  |                         | BACK CENERATE CERTIFICATE |
| Scholar List                                                                                                    |                                 |                  |                         |                           |
| Show 25 ¢ entries                                                                                                 |                                 |                  |                         | Search:                   |
| ULI                                                                                                    | SCHOLAR NAME                    | ≎∔ STATUS        | TH CERT NO TH SO NUMBER | TH GRADUATION DATE TH     |
| ARC-99-334-14011-001                                                                                              | RUSSEL GUINANGHAN ABUAN         | COMPLETED        |                         |                           |
| CEU-94-368-14032-001                                                                                              | EUGENIO ULAO COLANGAO JR        | COMPLETED        |                         |                           |
| BVD-02-207-14011-001                                                                                              | VINCENT DAYA-EN BALICAO         | COMPLETED        |                         |                           |
| CCL-04-125-14011-001                                                                                              | CHRISFERLEEH LIBANGEN COLLANTES | COMPLETED        |                         |                           |
| JRD-03-098-14011-001                                                                                              | RICHARD DIMAANDAL JUDAN         | COMPLETED        |                         |                           |
| LRN-97-844-14032-001                                                                                              | REYNALYN NALOG LAPANGAN         | COMPLETED        |                         |                           |
| L3D-00-138-14011-001                                                                                              | JONATHAN DEPNASEN LONGBIAN      | COMPLETED        |                         |                           |
| MKT-99-328-14011-001                                                                                              | KARON JOSHUA TERMINEZ MALONG    | COMPLETED        |                         |                           |
| MCS-01-767-14011-001                                                                                              | CHARIZA SUMILI MAMARIL          | COMPLETED        |                         |                           |
| PAP-94-210-14011-001                                                                                              | ALLAN PILAYO PADANG N/A         | COMPLETED        |                         |                           |
| PED-00-057-14011-001                                                                                              | EDUARDO DAMAYAN PAGEDPED        | COMPLETED        |                         |                           |

b. For scholars with "Not yet Completed" status, the trainer will have to grade the scholar to be able to generate a certificate.

| 🗟 Scholar Certific                                                                               | cates - BREAD AND PASTRY P                   | RODUCTION NC II   |            |              |                         |
|--------------------------------------------------------------------------------------------------|----------------------------------------------|-------------------|------------|--------------|-------------------------|
| Training Program : BREAD AN<br>Institution : KING'S COLLEGE OF<br>RQM : RQM1:2022.PESF-14TI-0005 | D PASTRY PRODUCTION NC II<br>THE PHILIPPINES |                   |            |              | ♦ BACK                  |
| Scholar List                                                                                     |                                              |                   |            |              |                         |
| Show 25 ¢ entries                                                                                |                                              |                   |            |              | Search:                 |
| ULI                                                                                              | SCHOLAR NAME                                 | ** STATUS         | ** CERT NO | ** SO NUMBER | The GRADUATION DATE THE |
| LJA-94-028-14011-001                                                                             | JUNKARL IKE AWISEN LEONARDO                  | NOT YET COMPLETED |            |              |                         |
| WMA-01-183-14011-001                                                                             | MARK AKISIO WONG                             | NOT YET COMPLETED |            |              |                         |
| WFA-98-872-14011-001                                                                             | FRECELYN ABLUYAN WACLIN                      | NOT YET COMPLETED |            |              |                         |
| PRC-98-971-14011-001                                                                             | REXCEL GUILLAO PACIO                         | NOT YET COMPLETED |            |              |                         |
| OCP-98-911-14011-001                                                                             | CHARMIE-ANN PAAY ODOC                        | NOT YET COMPLETED |            |              |                         |
| CLD-95-873-01033-001                                                                             | LOREN DAMITAN COMTI                          | NOT YET COMPLETED |            |              |                         |
| AHO-00-793-14011-001                                                                             | HAZEL KATE ONGYOD AFIDCHAO                   | NOT YET COMPLETED |            |              |                         |
| ARA-02-671-14011-001                                                                             | RONA MAE AMBO ANTERO                         | NOT YET COMPLETED |            |              |                         |
| VRG-81-559-14011-001                                                                             | ROSE ANN GOYEN VICENTE                       | NOT YET COMPLETED |            |              |                         |
| GVC-95-869-14011-001                                                                             | VANESSA MAE CODIO GOSE                       | NOT YET COMPLETED |            |              |                         |

Otherwise, a prompt will show upon clicking the "Generate Certificate" button.

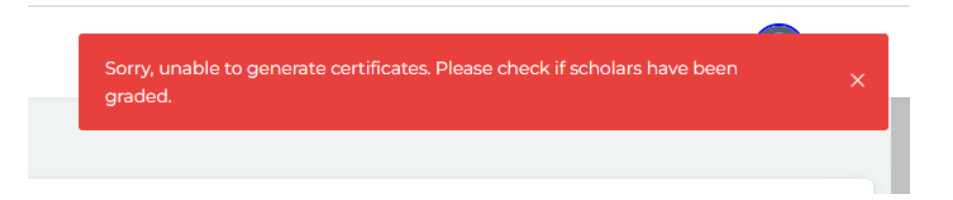

#### Step 6:

a. For TVIs, the process on the Issuance of SO Number shall follow the relevant circulars for the purpose. The TVI shall submit a request letter with the list of graduates and other required documents to the Provincial Office/District Office (PO/DO). The request letter must include the graduation date which will be reflected on the scholar's Training Certificate. Only scholars with complete documents as required for the issuance of SO Number must be included in the TVI's letter request.

| 🖻 Scholar Certific                                                                                | ates - ELECTRONIC PRODUCTS                                       | ASSEMBLY AND | SERVICING NC II        |              |            |   |
|---------------------------------------------------------------------------------------------------|------------------------------------------------------------------|--------------|------------------------|--------------|------------|---|
| Training Program : ELECTRONI<br>Institution : NORTHPHIL POLYTER<br>RQM : RQM8-2022-TWSP-1411-0010 | C PRODUCTS ASSEMBLY AND SERVICING NC II<br>CHNIC INSTITUTE, INC. |              |                        |              |            |   |
|                                                                                                   |                                                                  |              |                        |              |            |   |
|                                                                                                   |                                                                  |              |                        |              |            |   |
| Scholar List                                                                                      |                                                                  |              |                        |              |            |   |
| Show 25 🗢 entries                                                                                 |                                                                  |              |                        |              | Search:    |   |
| ULI                                                                                               | ** SCHOLAR NAME                                                  | ↑↓ STATUS    | ↑÷ CERT NO             | ** SO NUMBER |            | N |
| ARG-99-334-14011-001                                                                              | RUSSEL GUINANGHAN ABUAN                                          | COMPLETED    | BSRS-2022-14-11-000031 | SO12345      | 2022-07-11 |   |
| CEU-94-368-14032-001                                                                              | EUGENIO ULAO COLANGAO JR                                         | COMPLETED    | BSRS-2022-14-11-000032 | SO1234       | 2022-07-11 |   |
| BVD-02-207-14011-001                                                                              | VINCENT DAYA-EN BALICAO                                          | COMPLETED    | BSRS-2022-14-11-000033 | SO13131      | 2022-07-11 |   |
| CCL-04-125-14011-001                                                                              | CHRISFERLEEH LIBANGEN COLLANTES                                  | COMPLETED    | BSRS-2022-14-11-000034 | SO2342       | 2022-07-11 |   |
| JRD-03-098-14011-001                                                                              | RICHARD DIMAANDAL JUDAN                                          | COMPLETED    | BSRS-2022-14-11-000035 | SO13414      | 2022-07-11 |   |
| LRN-97-844-14032-001                                                                              | REYNALYN NALOG LAPANGAN                                          | COMPLETED    | BSRS-2022-14-11-000037 | SO34141      | 2022-07-11 |   |
| LJD-00-138-14011-001                                                                              | JONATHAN DEPNASEN LONGBIAN                                       | COMPLETED    | BSRS-2022-14-11-000037 | SO3434       | 2022-07-11 |   |

Wait for the confirmation of POs/DOs on the issuance of SO No. through email or call. Upon confirmation, the TVI shall proceed with the printing of training certificates of the graduates with the issued SO Number.

Note that the TVI can only "View" the Certificates upon the completion of PO/DOs in generating the certificates.

b. For TTIs, SO Number is not required. Certificate nos. are generated automatically upon generating the certificate. The TTIs shall proceed to the printing of the training certificates of the learners even without the SO Number.

Notes:

As per TC No. 59 s 2019, SO No. shall be issued by the concerned TESDA PO to graduates of all <u>registered programs</u> whether WTR or NTR. Issuance of SO No. is not applicable to "Not Registered" programs. Their certificate numbers are automatically generated upon editing of the learners' Result status into "Completed".

To generate the training certificate, click the "Generate Certificate" button on the right side of the program details. The user will be prompted with a new page for encoding the Date of Graduation.

| 🖻 Scholar Certific                                                                                    | ates - MACHINING NC II             |           |                        |                     |                        |
|----------------------------------------------------------------------------------------------------|------------------------------------|-----------|------------------------|---------------------|------------------------|
| Training Program : MACHINING<br>Institution : Regional Training Cer<br>RQM : RQM6-2022-TWSP-1411-0006 | D NC II<br>nter - Baguio City<br>5 |           |                        | [                   |                        |
|                                                                                                    |                                    |           | € BACK                 | 🗢 VIEW CERTIFICATES | 😰 GENERATE CERTIFICATE |
| Scholar List                                                                                          |                                    |           |                        |                     |                        |
| Show 25 🜩 entries                                                                                     |                                    |           |                        | Sear                | ch:                    |
| ULI                                                                                                   | ** SCHOLAR NAME                    | *∻ STATUS | ** CERT NO             | ** GRADUATION       | I DATE T+              |
| CED-96-064-14011-001                                                                                  | EDUARDO DALISDIS CALAWAGAN III     | COMPLETED | BSRS-2022-14-11-000009 |                     |                        |
| PJT-87-927-14011-001                                                                                  | JASMIN TAYAB PALMA                 | COMPLETED | BSRS-2022-14-11-000006 |                     |                        |
| BKC-02-047-14011-001                                                                                  | KYLE ALAN CORPUZ BERSAMIRA         | COMPLETED | BSRS-2022-14-11-000007 |                     |                        |
| DPB-87-449-03014-001                                                                                  | PATRICK BRUTAS DELA ROSA           | COMPLETED | BSRS-2022-14-11-000008 |                     |                        |

For TTIs, users must input the graduation date first before viewing and printing the certificate. Select the date of graduation and click "check" button to save.

| Scholar Certifie                                                                                 | cates - MACHINING NC II                |           |                        |                                 |
|--------------------------------------------------------------------------------------------------|----------------------------------------|-----------|------------------------|---------------------------------|
| Training Program : MACHININ<br>Institution : Regional Training C<br>RQM : RQM6-2022-TWSP-141-000 | NG NC II<br>Jenter - Bagulo City<br>36 |           |                        | ♦ BACK                          |
| Scholar List                                                                                     |                                        |           |                        | Search:                         |
| ULI                                                                                              | ** SCHOLAR NAME                        | ↑+ STATUS | ↑↓ CERT NO             | ** GRADUATION DATE ** ACTION ** |
| CED-96-064-14011-001                                                                             | EDUARDO DALISDIS CALAWAGAN III         | COMPLETED | BSRS-2022-14-11-000009 | 11/07/2022 🔄 🗸                  |
| PJT-87-927-14011-001                                                                             | JASMIN TAYAB PALMA                     | COMPLETED | BSRS-2022-14-11-000006 | 11/07/2022 📾 🖌                  |
| BKC-02-047-14011-001                                                                             | KYLE ALAN CORPUZ BERSAMIRA             | COMPLETED | BSRS-2022-14-11-000007 | 11/07/2022 🗉 🗸                  |

Note that the date of graduation will only be applied to scholars with generated certificate nos. at the time users encoded the date of graduation. Scholars who completed their documents late could still add their graduation date individually by clicking "Generate Certificate" button and add the graduation date.

**Step 7**: If the date of graduation has been set, user can click the "View Certificate" button to print the certificates.

| 🗟 Scholar Certific                                                                                 | ates - MACHINING NC II              |           |                        |                    |           |     |
|----------------------------------------------------------------------------------------------------|-------------------------------------|-----------|------------------------|--------------------|-----------|-----|
| Training Program : MACHININ<br>Institution : Regional Training Ce<br>RQM : RQM6-2022-TWSP-1411-000 | G NC II<br>onter - Baguio City<br>6 |           |                        |                    |           | TES |
|                                                                                                    |                                     |           |                        |                    |           |     |
| Scholar List                                                                                       |                                     |           |                        |                    |           |     |
| Show 25 ¢ entries                                                                                  |                                     |           |                        | Search             | h:        |     |
| ULI                                                                                                | *+ SCHOLAR NAME                     | ↑↓ STATUS | *+ CERT NO             | ** GRADUATION DATE | ** ACTION | ¢↓  |
| CRN-95-046-14011-001                                                                               | RONNIE NAFIANOG CUYANGAN            | COMPLETED | BSRS-2022-14-11-000003 | 2022-07-08         | ОК        |     |
| SJM-89-606-03049-001                                                                               | JERMY MESINA SEBASTIAN              | COMPLETED | BSRS-2022-14-11-000004 | 2022-07-08         | ОК        |     |
| CJP-79-584-14011-001                                                                               | JOEY PALONAN CALIBUSO               | COMPLETED | BSRS-2022-14-11-000005 | 2022-07-08         | ОК        |     |

**Step 8**: Upon clicking the "View Certificate" button, a preview of the certificates will appear on the screen. Only scholars with training certificate no. will be generated with training certificates.

| and                                                                                                    |                                                                                                    |  |
|----------------------------------------------------------------------------------------------------|----------------------------------------------------------------------------------------------------|--|
| Technal Education and PPI/WTE SCHOOL OF TARLAC<br>Skills Development Authority<br>Present this                                                                       | Balac Competencies Participate in Workplace Communication Work in a team environment Work in a team environment Practice accupational health and adapt procedures Common Competencies Apply addy macazine in farm operations Leform estimation and calculations Process farm wastes Perform estimation and calculations Process Perform estimation |  |
| Certificate of Training<br>Emmanuel Rey Vincua Sanchez                                                                                                    |                                                                                                    |  |
| ULI: 5EV-92-285-17053-001<br>after having successfully completed the competency<br>requirements of a full qualification in                                           | Core Competencies<br>Perform Nursey Operations<br>Plant Crops<br>Care and Munitain Crops<br>Carry-out Harvest and Post Harvest Operations                                                                                                    |  |
| Agricultural Crops Production NC II                                                                                                    | Scan QR Code                                                                                                    |  |
| CTPR No: 43931243<br>Duration 600 house<br>Given this of 20th January 2021 at TSSDA Komen's Center<br>TSSDA Complex. Exit Servic Ross. SEX, Tapuig City, Metro Mania | Certificate                                                                                                    |  |
|                                                                                                    | Actual Date of Training<br>Start of Training: 1/1/2021<br>End of Training: 1/1/2021<br>SO Number SO-123436<br>Centificate No: 2021-03-69-000102                                                                                                    |  |
| Jama Botano DAVE PUMONTE<br>Registrar<br>SEC. ISIRAT SL. ASEE                                                                                                    | TES Dot Lahat                                                                                                    |  |
| TESDA DIRECTOR GENERAL                                                                                                    | I C                                                                                                    |  |

Note that the training certificates for printing and view is connected to T2MIS upon clicking "View Certificates". The user shall login to their T2MIS credentials at <u>https://t2mis.tesda.gov.ph</u> to be able to access the viewing and printing of training certificates.

**Step 9:** On the keyboard press "ctrl+p" to print the certificates. The TVI/TTI may choose whether to select the file destination to save the certificates as a PDF first or print it directly. Follow the recommended paper format in printing the training certificates. Click Print.

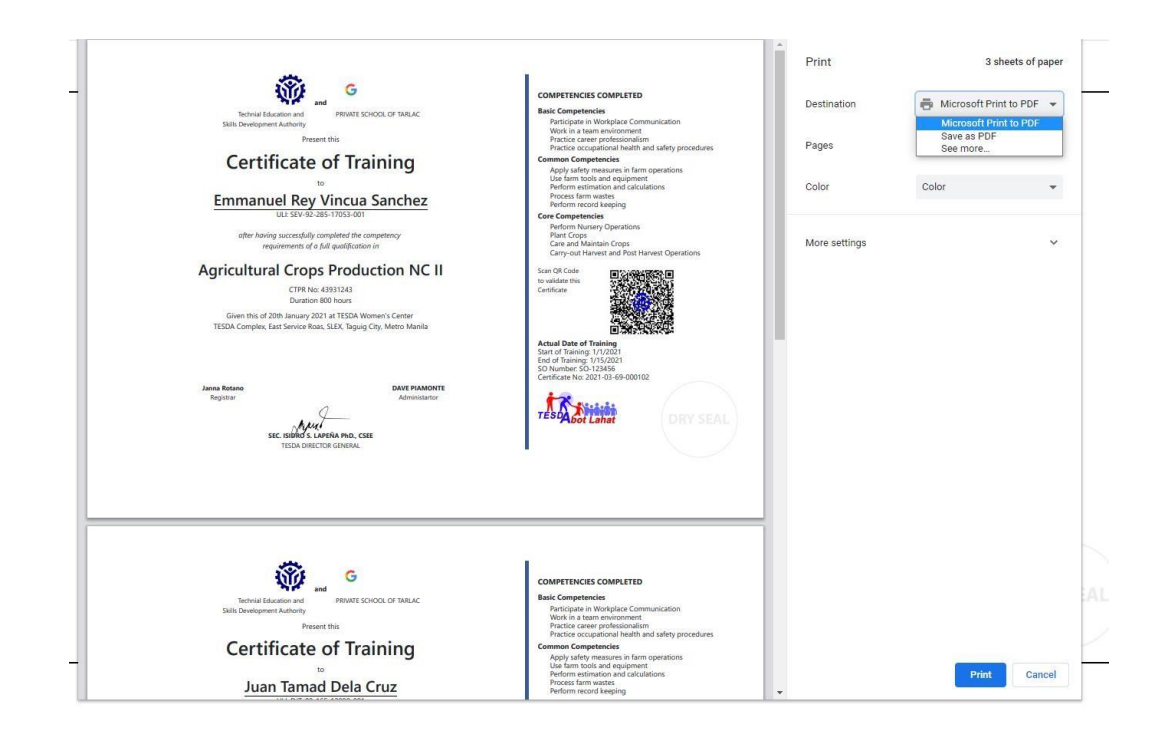

## **Recommended Paper Format for printing Training Certificates:**

Please follow the recommended paper format for printing Training Certificates

- a. Type: Vellum
- b. Size: A4
- c. Color: White
- d. Thickness: 180gsm
- e. Plain / No design